## eInvoice の 各種変更方法

まずログインをしてください。

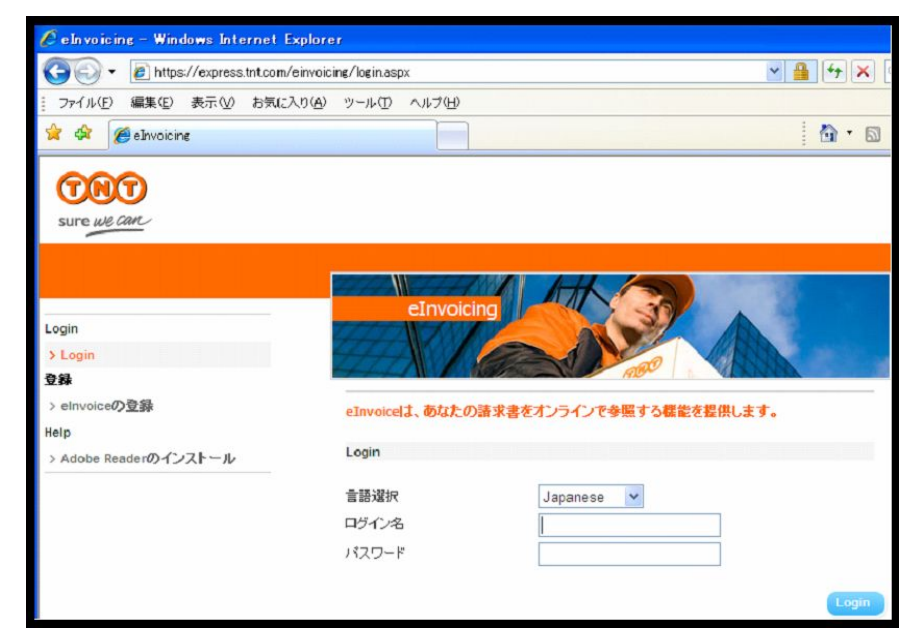

● パスワードを変更

左側のメニューから【パスワードの変更】を選択し、入力後、保存を押してください。

| 言語選択           | errivorcing          |     |
|----------------|----------------------|-----|
| Japanese 🐱     |                      | ÷   |
| Invoices       | HALL AND AND ADD ADD |     |
| > New Invoices | パスワードの変更             |     |
| > All Invoices |                      |     |
| 設定             |                      |     |
| > パスワードの変更     | バスワードの再入力            |     |
| > ユーザー名の変更     |                      | kfF |
| > メールアドレスの変更   |                      |     |
| Help           |                      |     |
| > ユーザーガイド      |                      |     |

● **ログイン名(ユーザー名)を変更** 左側のメニューから【ユーザー名の変更】を選択し、入力後、保存を押してください。

| 言語 選択<br>Japanese ♥<br>Invoices<br>> Hew Invoices | eInvoicing<br>のの<br>ユーザー名の変更 |   |
|---------------------------------------------------|------------------------------|---|
| <ul> <li>&gt; All Invoices</li> <li></li></ul>    | 新しいユーザー名<br>ユーザー名の確認         | Ŧ |

- 請求書発行通知メールアドレス(請求書のPDFが添付されないメールアドレス)を変更
  - 左側のメニューから【メールアドレスの変更】を選択し、入力後、プラスのマークを押してください。(複数のメールアドレスを登録できます。)

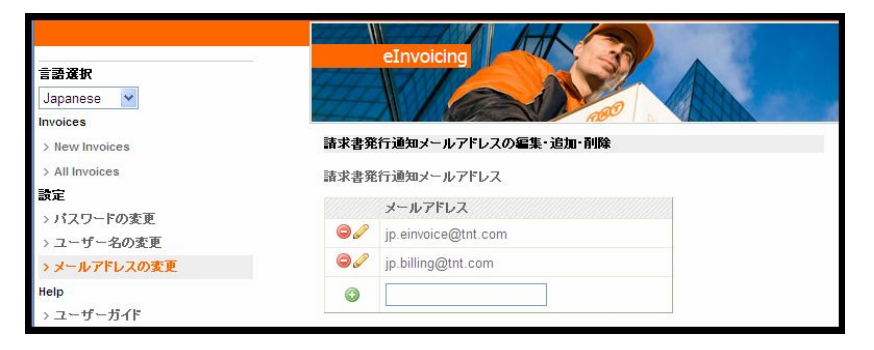

請求書発行通知メールアドレス(請求書のPDFが添付されるメールアドレス)を変更 請求書のオリジナルを 紙からPDFへ変更 請求書のオリジナルを PDFから紙へ変更

これらについては JP.EINVOICE@TNT.COM まで御依頼下さい。

(お客さまのアカウントと変更希望内容を明記下さい。)